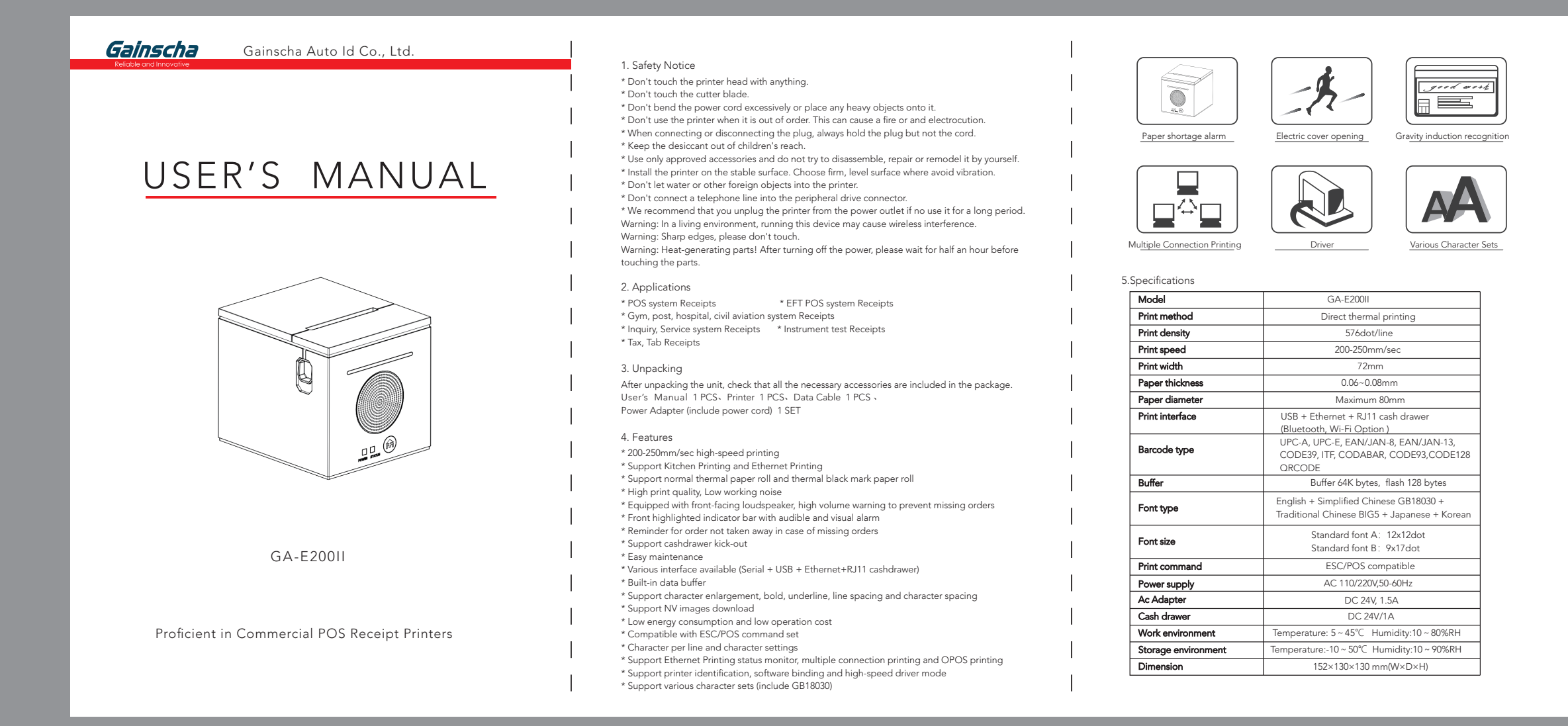

This Driver is suitable for Windows x86 and x64 OS.

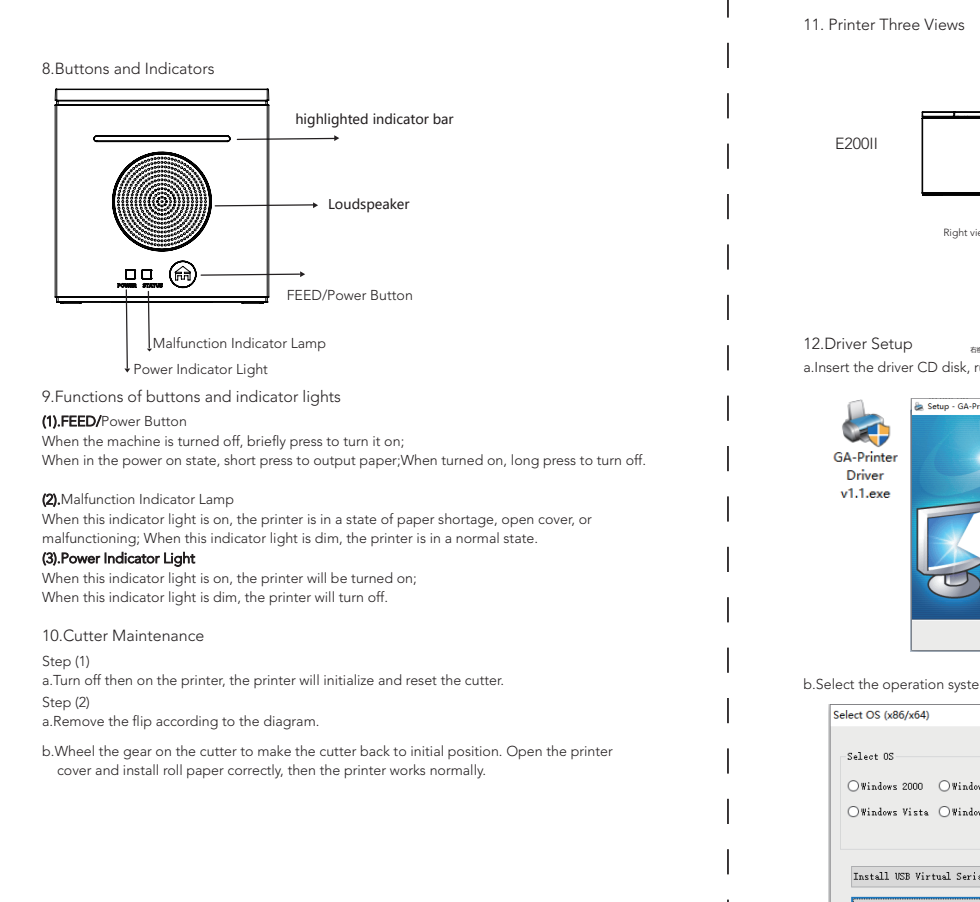

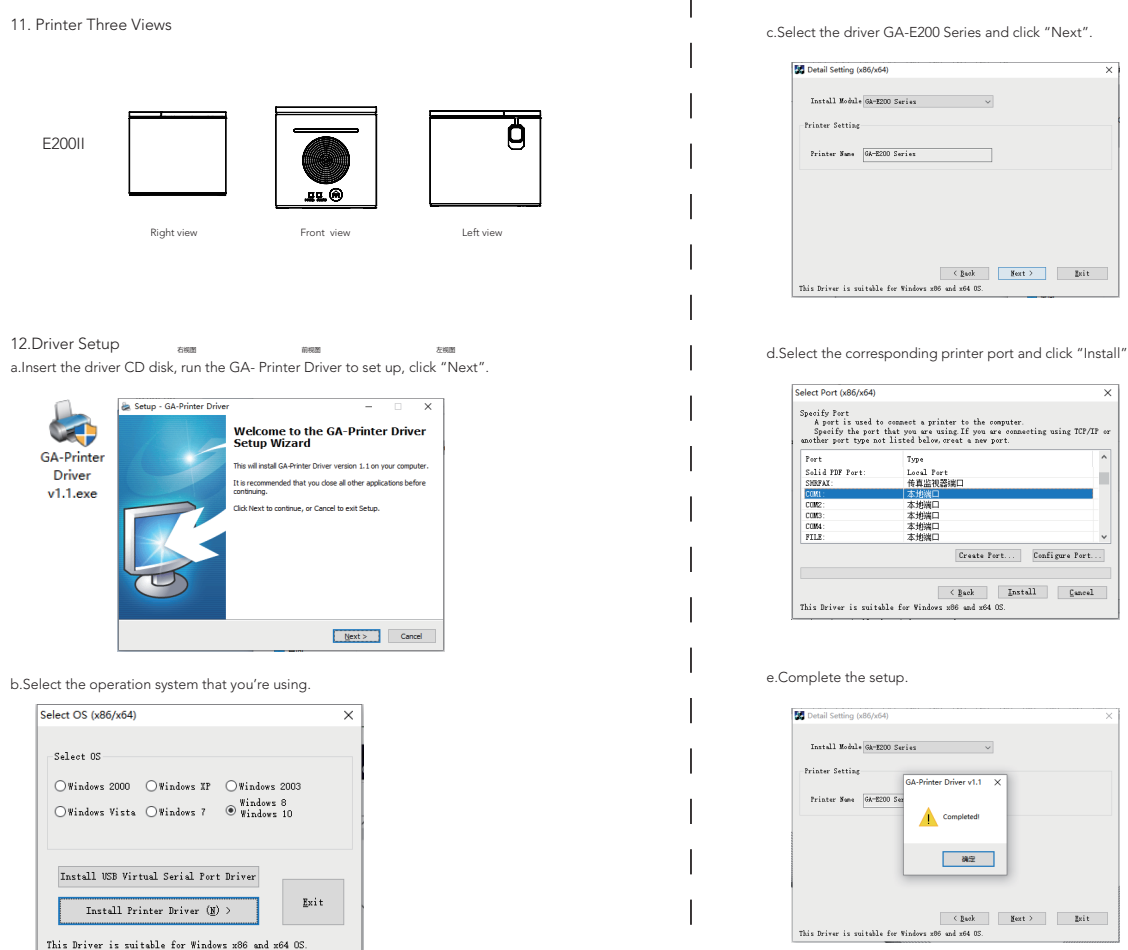

- 6.Printer Connection
- a. Plug the DC cord connector into the printer's power connector.
- a. Fig the DC controlling to the printer's interface connector.
  b. Plug the drawer cable into the drawer kick-out connector on the back of the printer next to the interface connector.

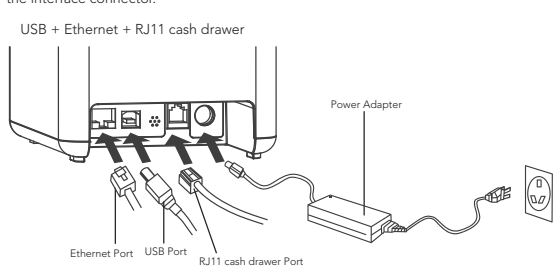

7.Installing the roll paper

a. Open the printer cover. b. Place the paper roll into the printer.

c. Pull out some paper outside the printer and then close the printer co

d. Close the top cover. Press the printer cover to avoid error position of roll paper

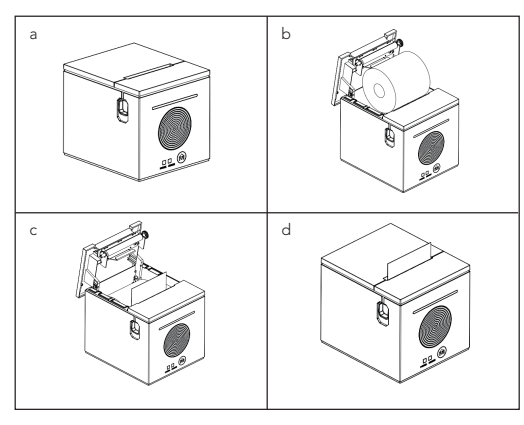

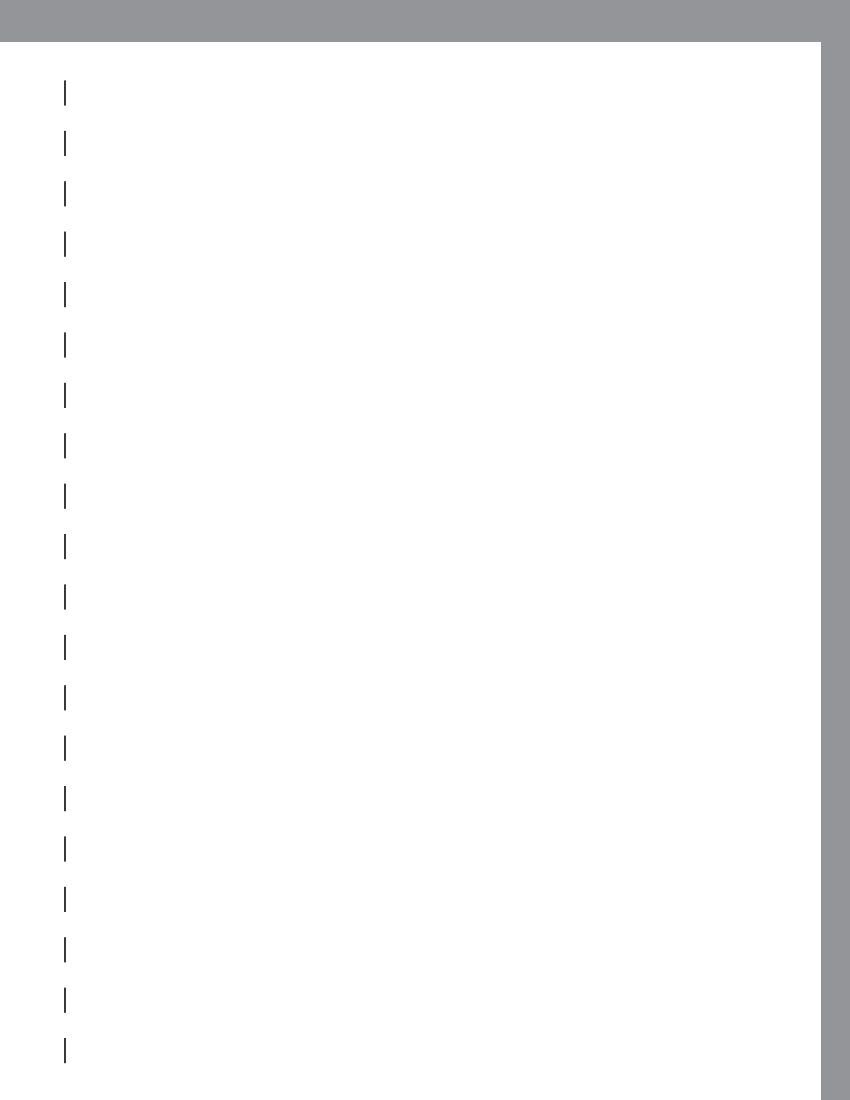